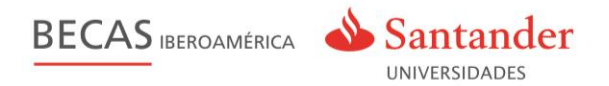

## Gestión de la convocatoria

### **Becas Iberoamérica**

### en www.becas-santander.com

# MÉXICO

Guía Candidatos

BECAS IBEROAMÉRICA Santander

# Índice

| Acceso a la Convocatoria             | 3 |
|--------------------------------------|---|
| Inscripción en la Convocatoria       | 3 |
| Ver / Modificar Inscripción          | 4 |
| Si la Universidad Concede la Beca    | 5 |
| Si la Universidad no Concede la Beca | 6 |
| Consultas                            | 6 |

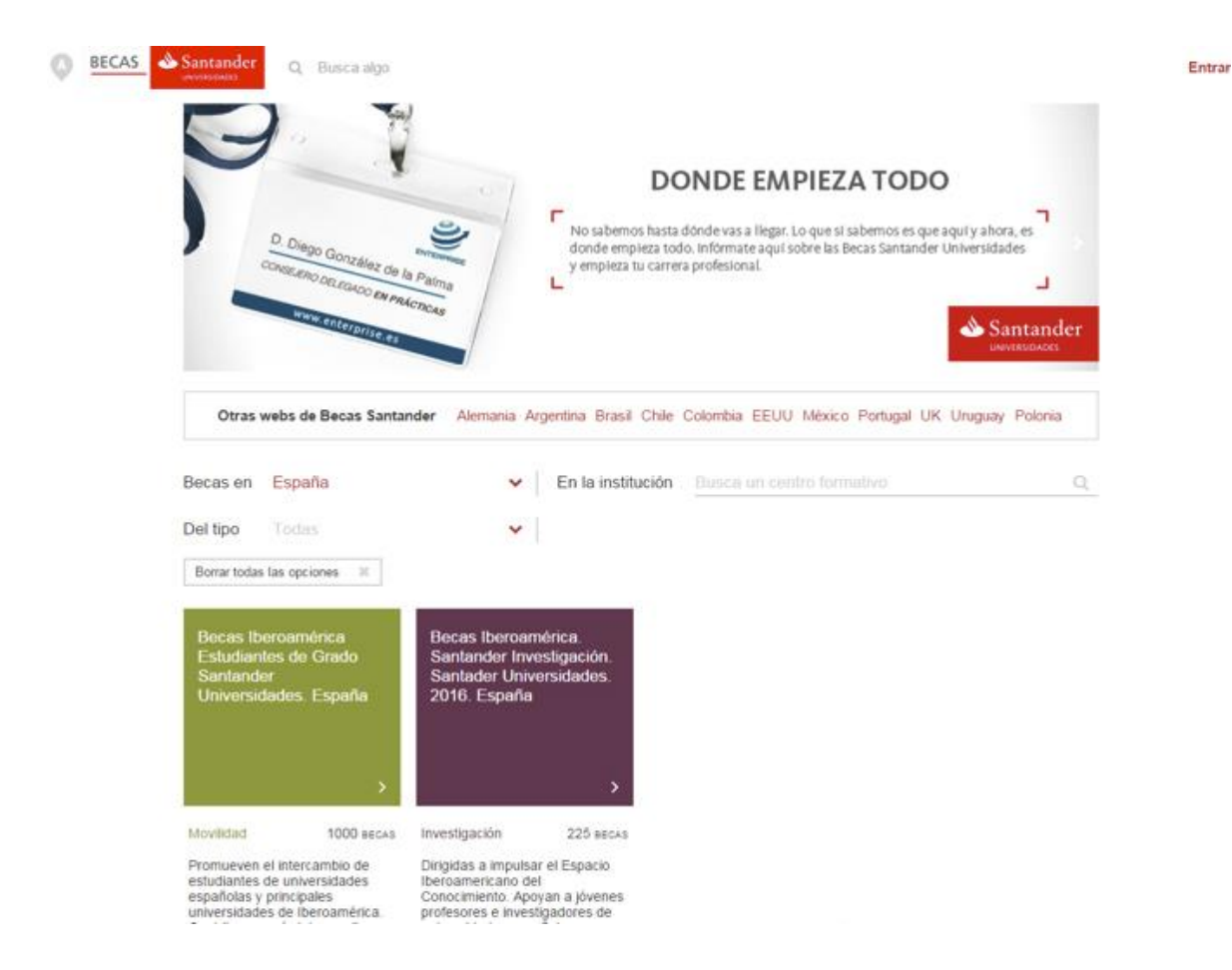

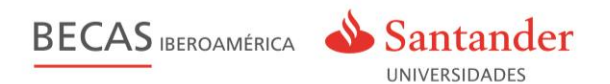

#### Acceso a la Convocatoria

La página de inicio de becas **www.becas-santander.com** muestra las diferentes convocatorias de las becas según el país donde el usuario se encuentre.

Existe la opción de mostrar y buscar las becas según los siguientes criterios: país de la beca, tipo de beca e institución que participa en la beca.

Desde la pantalla inicial (home) el usuario puede acceder directamente al formulario de inscripción, visualizar otras convocatorias, obtener información de los programas de becas de los diferentes países, obtener información de los diferentes colaboradores de Santander Universidades, registrarse en la plataforma sin necesidad de inscribirse a una beca.

#### Inscripción en la Convocatoria

El usuario se inscribe en la convocatoria desde la web www.becas-santander.com pulsando sobre el recuadro "Inscripción Candidatos" y accediendo directamente al formulario. Una vez que el usuario está en el formulario tiene 2 opciones:

1.- <u>Si el usuario ya está inscrito</u> en convocatorias anteriores, o en otras becas, sólo tiene que identificarse con su email y contraseña, y cumplimentar los datos del formulario.

2.- <u>Si no está inscrito</u> y es la primera vez que accede, debe cumplimentar el formulario con sus datos y guardarlos para optar a la beca.

Una vez que el usuario cumplimenta y guarda todos los datos correctamente, **queda inscrito en la Beca como un candidato a la beca.** 

|                                                                                                    | 1.207                                                                      |
|----------------------------------------------------------------------------------------------------|----------------------------------------------------------------------------|
|                                                                                                    |                                                                            |
|                                                                                                    |                                                                            |
| Auto Unstanding statutum III/21   The sending unstant   The sending unstant                                                                                                    |                                                                            |
|                                                                                                    | 5 M                                                                        |
|                                                                                                    |                                                                            |
|                                                                                                    | 🗸 inscripción e                                                            |
|                                                                                                    |                                                                            |
| <form></form>                                                                                                    |                                                                            |
| Any other and any other and any other any other any oth                                | ado, es la primera vez que solicito<br>una beca.<br>mune y querte los dos. |
|                                                                                                    | •                                                                          |
| 1. Status (* Campa diagating)   Image in the second second seco                 | rsiones. Todos los campos                                                  |
| Separative   Separative   Separative <td></td>                                                                                                    |                                                                            |
| Particle Andream       Performante         Norme de disardemente       Performante         Particle Andream       Performante         Particle Andream       Performante         Particle Andrean       Performante                                                                                                    |                                                                            |
| Partice de discutentar"       Partice de discutentar"         Partice de discutentar"       Partice de discutentaria         Partice de discutentaria       Partice de discutentaria         Partice de discutentaria <t< td=""><td>*</td></t<>                                                                                                    | *                                                                          |
|                                                                                                    |                                                                            |
| Production       Production         Production       Production         Outcoment       Production         Outcoment       Production         Outcoment       Production         Outcoment       Production         Outcoment       Production         Outcoment       Production         Outcoment       Production         Outcoment       Production         Outcoment       Production         Outcoment       Production         Outcoment       Production         Outcoment       Production         Outcoment       Production         Outcoment       Production         Production       Content         Production       Content         Production       Content         Production Dise analyzed       Production Dise analyzed         Production Dise analyzed       Production Dise analyzed         Production Dise analyzed       Production Dise analyzed         Production Dise analyzed       Production Dise analyzed         Production Dise analyzed       Production Dise analyzed         Production Dise analyzed       Production Dise analyzed         Production Dise analyzed       Production Dise analyzed                                                                                                    |                                                                            |
| Image: Section of the section of the section of th                                |                                                                            |
|                                                                                                    |                                                                            |
| Image: space of the space of the space                                 |                                                                            |
| Discreticia (* Campos obligatorios)      Territoria in interiminational descriptiones      Discreticia (* Campos obligatorios)      Discreticia (* Campos obligatorios)      Discreticia (* Campos o      |                                                                            |
| Periodit       Codegi periodit         Codegi periodit       Selection de las associatamentos de las associatamentos de las associa                                                                            |                                                                            |
| Collapse point       Feature         Numbers       Teamster         Numbers       Teamster         Numbers       Teamst                                                                                                    |                                                                            |
| Oblig polit*     Norme is knowlingsporter       Paulteria     Materia       Deter scaddmictors (* Campos obligatorios)     Materia       Deter scaddmictors (* Campos obligatorios)     Materia       Deter scaddmictors (* Campos obligatorios)     Materia       Ana de concenterer*     Materia       Ana de concenterer*     Materia       Ana de concenterer*     Materia       Ana de concenterer*     Materia       Ana de concenterer*     Materia       Ana de concenterer*     Materia       Ana de concenterer*     Materia       Ana de concenterer*     Materia       Ana de concenterer*     Materia       Ana de concenterer*     Materia       Ana de concenterer*     Materia       Ana de concenterer*     Materia       Ana de concenterer*     Materia       Barteria     Materia       Ana de concenterer     Materia       Ana de concenterer     Materia       Ana de concenterer     Materia       Ana de concenterer     Materia       Ana de concenterer     Materia       Ana de concenterer     Materia       Ana de concenterer     Materia       Ana de concenterer     Materia       Ana de concenterer     Materia       Ana de concentererer     Materia                                                                                                    |                                                                            |
| parafrata         bitmar"           Datas académicas (* Campos obligatoris         Terrandian"           Destinations         Terrandian"           Ana de concolinations         Terrandian"           Ana de concolinations         Terrandian"           Terrandian"         Terrandian"           Terrandian"         Terandian"                                                                                                    | ento*                                                                      |
| D. Bates académices (* Campos obligates)     Terrentes     Terrentes     Terrente      |                                                                            |
| D. Stote académicos (* Campos obligatorios)      Terretaria     Terretaria        |                                                                            |
| A conservation of the conservation of the      |                                                                            |
| Institution to Stream (and the second second sec                  |                                                                            |
| Ave an expediment" bibliote an expedimentation of the set of the set of the s |                                                                            |
| Learner or report     The data from the learner of the data from the learner of the data from the learner of the data from the learner of the data from the learner of the learner of the data from the learner of the learner of       |                                                                            |
| A Lifeman (* Es obligatario seleccionar al menos un idiome con su correspon     Beginte al un al una     Autor se su construction de la bolancia de la bolancia de la dela     Autor se su construction de la bolancia de la bolancia de la bolan      | -                                                                          |
| Litemas (* Es obligation's seleccionar al menos un latoma con su correspon     Payles      Payles      Payles     Payles     Pa      | 20006                                                                      |
| Werk     Werk         | ndiente nivel)                                                             |
|                                                                                                    | •                                                                          |
| Pringels      New Genecore una gention      Prinnels      New Genecore una gention      Annels      New Genecore una gention      Methods      Methods            |                                                                            |
| Plande     New     Mercore un a politic     Mercore un a politicat     Mercore un a politic     Mercore un a politic      |                                                                            |
| Annut     Annut     A      |                                                                            |
| Mentalia     Mentalia     Mentalia     Mentalia     Mentalia     Mentalia     Mentalia     Cense     Cense     Mentalia     Mentalia      Mentalia     Mentalia     Mentalia     Mentalia     Mentalia     Mentalia     Mentalia     Mentalia      Mentalia     Mentalia     Ment      |                                                                            |
| encident     Metal Sectorum un pedito     Ores     Ores     Metal Sectorum un pedito     Ores     Metal Sectorum un pedito     Ores     Ores        |                                                                            |
| One Nut Selection un quelo      One Nut Selection un quelo      One requisites      Es pataña que la Universiteir requera cienta trientes además de este formulario. Par      lege da para ana adar a mouter característico (Depatamento a gestór) da la bocas de      heye da para adar à mouterisació (Demat Port)      ene                                                                                                    | *                                                                          |
| <ol> <li>Otros requisitos</li> <li>El postelo que Ju Universidad requises dense landes además de sete formulado. Par<br/>la postelo que Ju Universidad requises de transcende de transmismo de gradión de las biedas de<br/>Haja de sup area taste las donamentados formas POF)</li> </ol>                                                                                                    |                                                                            |
| Es posible que tu Universidad requiera cientos trivintes además de este formulanto. Par<br>a la oficina de Relaciones Intermacionales o Departamento de gestión de las becas de<br>Naga de apaí para talet la documentación (formate PDP)<br>seare                                                                                                    |                                                                            |
| Huga dio anyi pera subir la documentación (formano PDP)<br>Asumi                                                                                                    | ta venticar su solicitud, acérquese<br>tu Universidad.                     |
| Aquinal                                                                                                    |                                                                            |
|                                                                                                    |                                                                            |
| the sector has Constitutioned in the Research                                                                                                    |                                                                            |
| Acepto Ital Condiciones de la deca     Acepto Aviso Legal y Condiciones generales y Política de Privacidad                                                                                                    | Guarder                                                                    |
|                                                                                                    |                                                                            |

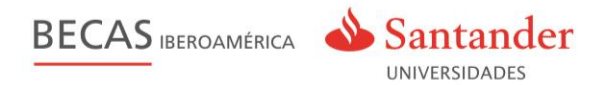

El candidato es informado del éxito de la inscripción en la Beca a través de una pantalla de confirmación y de un email que recibe en su correo electrónico.

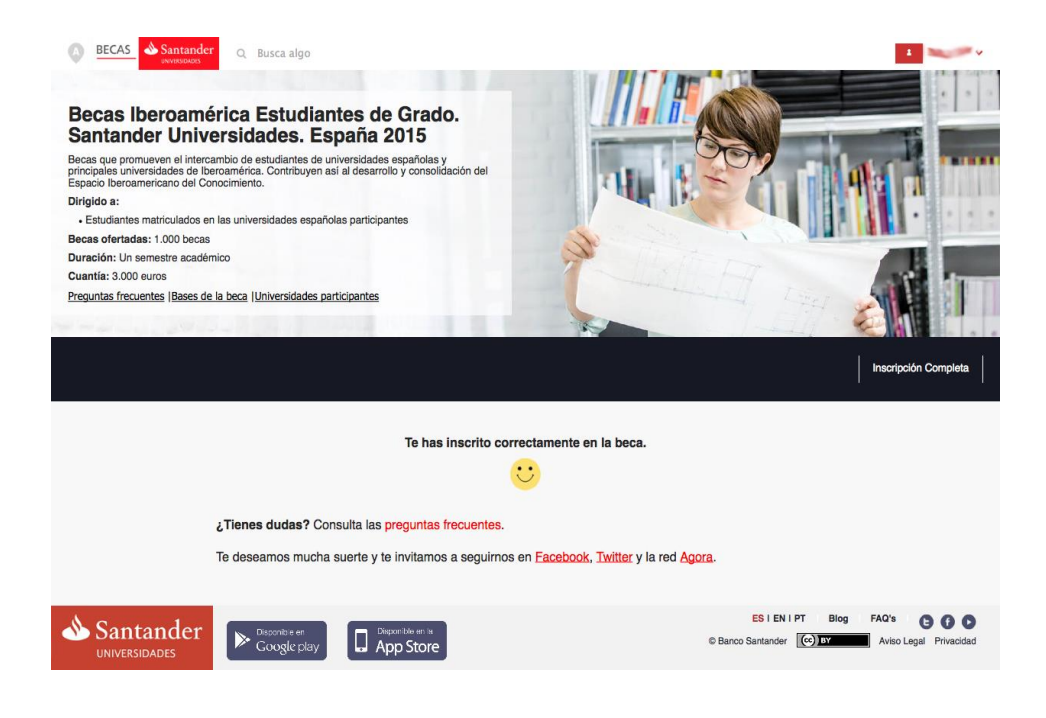

#### Ver / Modificar Inscripción

Una vez inscrito en la beca, el usuario puede consultar en cualquier momento los datos de su solicitud durante el periodo vigente de la beca. Para ello, debe estar identificado con el **mismo correo electrónico** que facilitó en el formulario.

Haciendo clic en el botón **"Mis becas**", situado en el **menú derecho superior** bajo el nombre del candidato, el usuario puede acceder a toda la información relativa a su solicitud, además de consultar un listado de todas las becas para las que se ha postulado. Durante el período de inscripción, el usuario puede además **modificar** sus datos siempre que lo necesite.

El usuario durante el periodo de apertura de la convocatoria siempre está informado por email del estado de su solicitud.

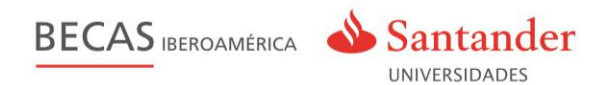

#### Si la universidad concede la beca

El candidato recibe un **email con instrucciones** sobre los pasos a seguir. Una vez concedida la beca, el usuario - becario recibe un correo electrónico **10 días** antes del comienzo de la beca, para la posibilidad de cambio cualquier dato.

| Santander Universidades becas-santander@becas-santander.com <u>a través de</u> amazonses.com para mí 💌                                                                                                    | 17:18 (hace 0 minutos) 📩 | * | • |
|----------------------------------------------------------------------------------------------------|--------------------------|---|---|
| ¡Hola                                                                                                    |                          |   |   |
| ¡Enhorabuena! Tu universidad te ha asignado una beca. Para aceptaria accede al<br>espacio "Mis becas" en <u>www.becas-santander.com</u> y sigue las indicaciones. Tienes<br>7 días para aceptar o rechazar la beca o tu beca se anulará automáticamente.<br>Ir a mis becas<br>Si tienes dudas contacta con la oficina de orientación y empleo (o departamento de<br>gestión de las prácticas) de tu universidad. |                          |   |   |
| Twitter • Agora BECAS Santando                                                                                                    | er                       |   |   |
| Recibes este mensaje a través del email facilitado por ser usuario de las páginas web Becas Santander y Agora Santande<br>consentido su utilización para esta finalidad. Puedes modificar esas condiciones en la zona de tu cuenta personal.<br>Deportée en la<br>App Store Deporte en la<br>Coorgie play                                                                                                    | r y haber                |   |   |

Los pasos que el candidato debe seguir para la aceptación de la beca, se encuentran dentro de su zona "Mis Becas" junto a la información sobre la Universidad de destino y el periodo de disfrute de la beca.

A partir de ese momento, el candidato tiene **2 opciones**: aceptar o rechazar la beca que se le ha concedido.

- Aceptar la beca:
  - Debe cumplimentar una serie de datos adicionales, necesarios para completar el proceso de aceptación de la beca.
  - Una vez rellenado y grabado por el usuario, el sistema genera los diferentes certificados que tendrá a su disposición en su zona para poder descargárselos, información e instrucciones relativas a la beca concedida.
- Rechazar la beca:
  - El sistema da automáticamente de baja al usuario del programa/beca, pero no de la plataforma Becas Santander.

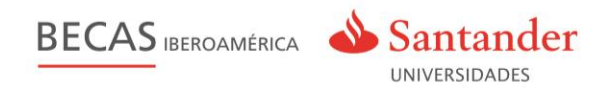

#### Si la universidad no concede la beca

Si la universidad no concede la beca a un candidato o cancela su beca en algún momento del proceso, el candidato será **informado a través de un email** de Anulación/No aceptación.

Una vez **finalizado el plazo** establecido, el sistema da por nula la beca y almacenará los datos del candidato.

| Santander Universidades becas-santander@becas-santander.com <u>a través de</u> amazonses.com<br>para mí 🕞                                                                                                    | 17:48 (hace 1 minuto) 🔀 | <b>*</b> - <b>*</b> |
|----------------------------------------------------------------------------------------------------|-------------------------|---------------------|
| ¡Hola Weight in the second second sec |                         |                     |
| Tenemos novedades que pueden interesarte:<br>Tu estado en la Beca Becas Iberoamérica Estudiantes de Grado. Santander<br>Universidades. España 2015 ahora es <b>Baja en el programa</b> . Si deseas reactivar la<br>beca debes contáctanos a través de <u>hola@becas-santander.com</u><br>Mantente informado en <u>www.becas-santander.com</u> o en nuestras redes sociales.                                                                                                    |                         |                     |
| Twitter • Agora BECAS Santande                                                                                                    |                         |                     |
| Recibes este mensaje a través del email facilitado por ser usuario de las páginas web Becas Santander y Agora Santander y<br>consentido su utilización para esta finalidad. Puedes modificar esas condiciones en la zona de lu cuenta personal.<br>Pueporibre en la<br>App Store Coogle play                                                                                                    | haber                   |                     |

#### Consultas

Para resolver las posibles consultas o dudas del proceso, el portal dispone de las siguientes opciones:

- Kit de introducción a la beca. Disponible en el Blog de Becas Agora y como enlace en el email que recibe el candidato.
- Página de Preguntas Frecuentes. Disponible desde la ficha de la propia beca en Agora y en la pantalla de confirmación de inscripción en la beca.
- Página con la información de las bases legales de la Beca. Disponible desde la zona "Mis becas" y en Agora.
- Redes sociales Facebook, Twitter o la red Agora.
- Correo electrónico: mexico@becas-santander.com.